### Créer une manifestation LOISIR dans le module Calendrier sur l'extranet

ETAPE 1 : CONNEXION : Sur le site fédéral : <u>www.ffck.org</u>

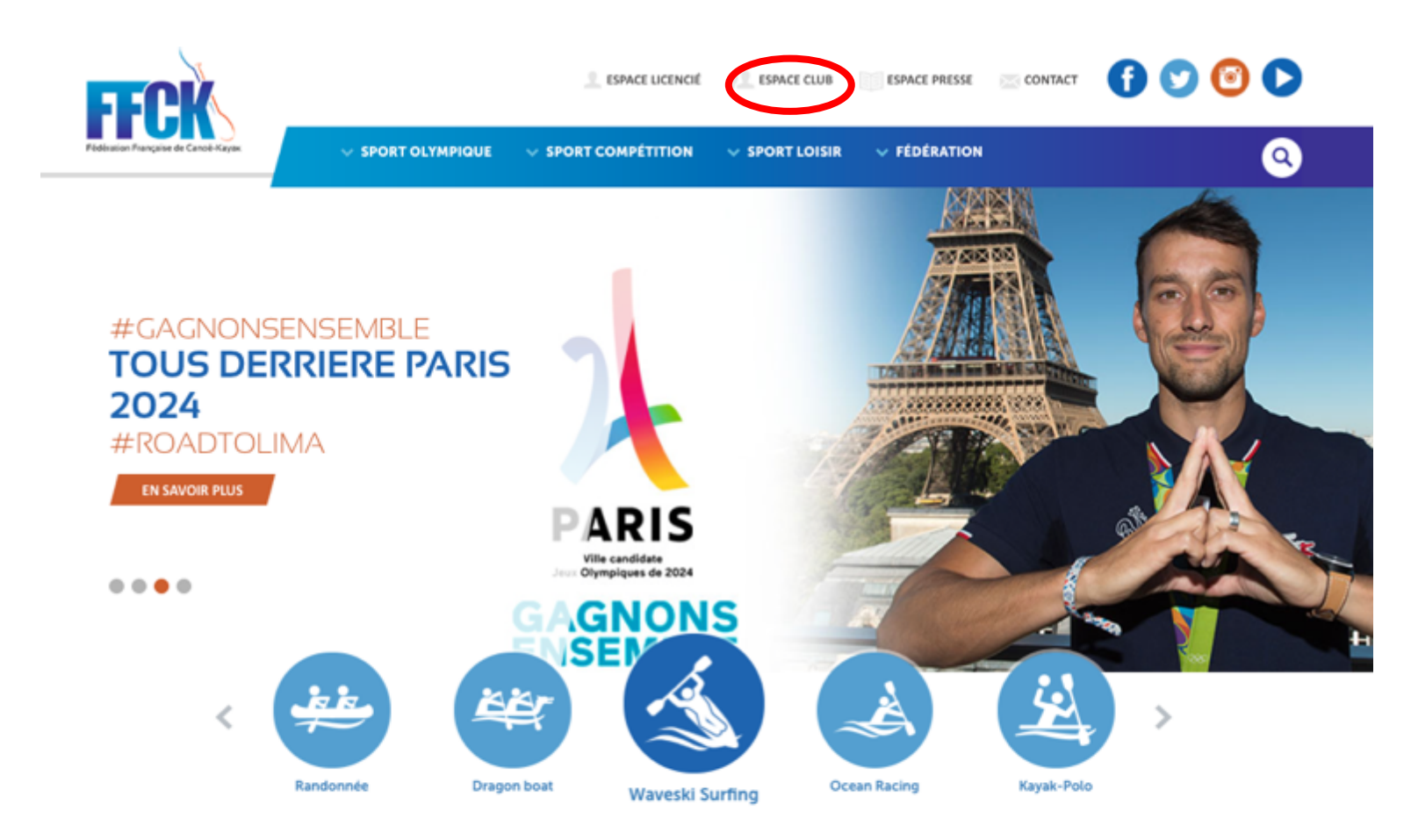

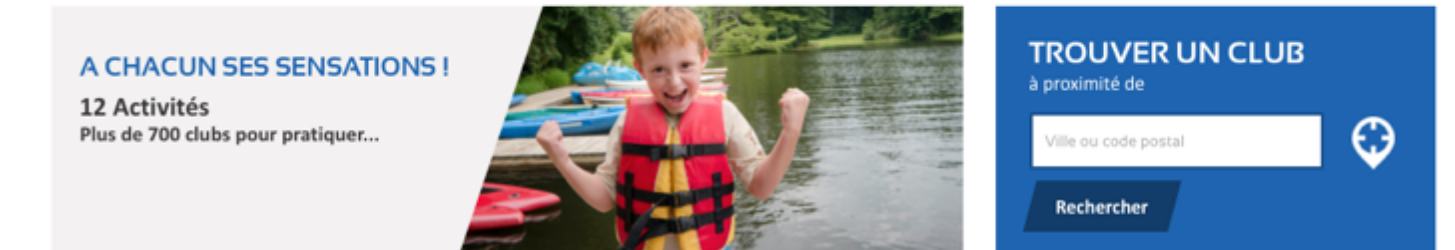

Code utilisateur : votre numéro de licence Mot de passe : celui que vous avez défini

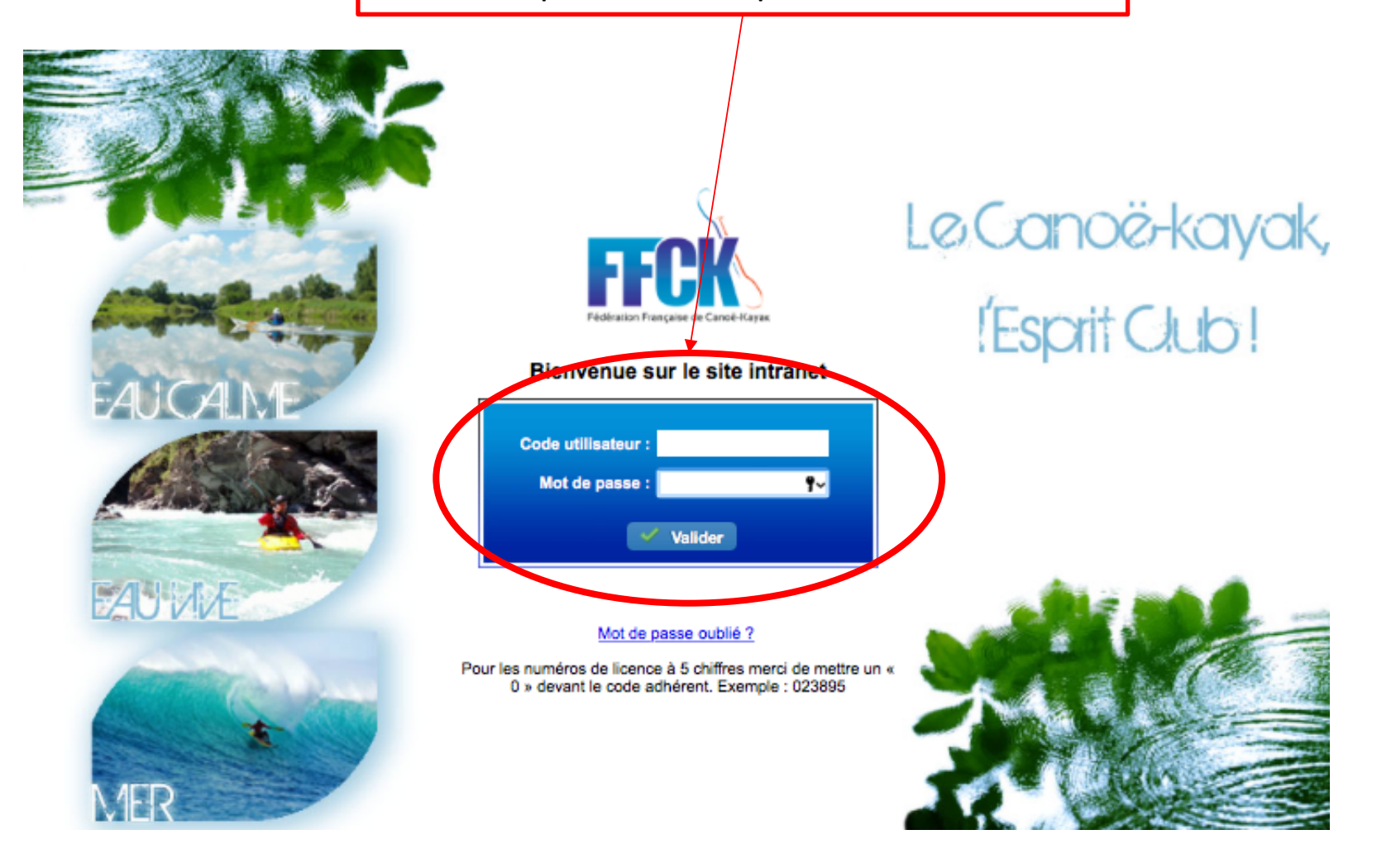

#### ETAPE 2 : MODULE CALENDRIER : Se rendre dans l'onglet Calendrier > Création d'un événement

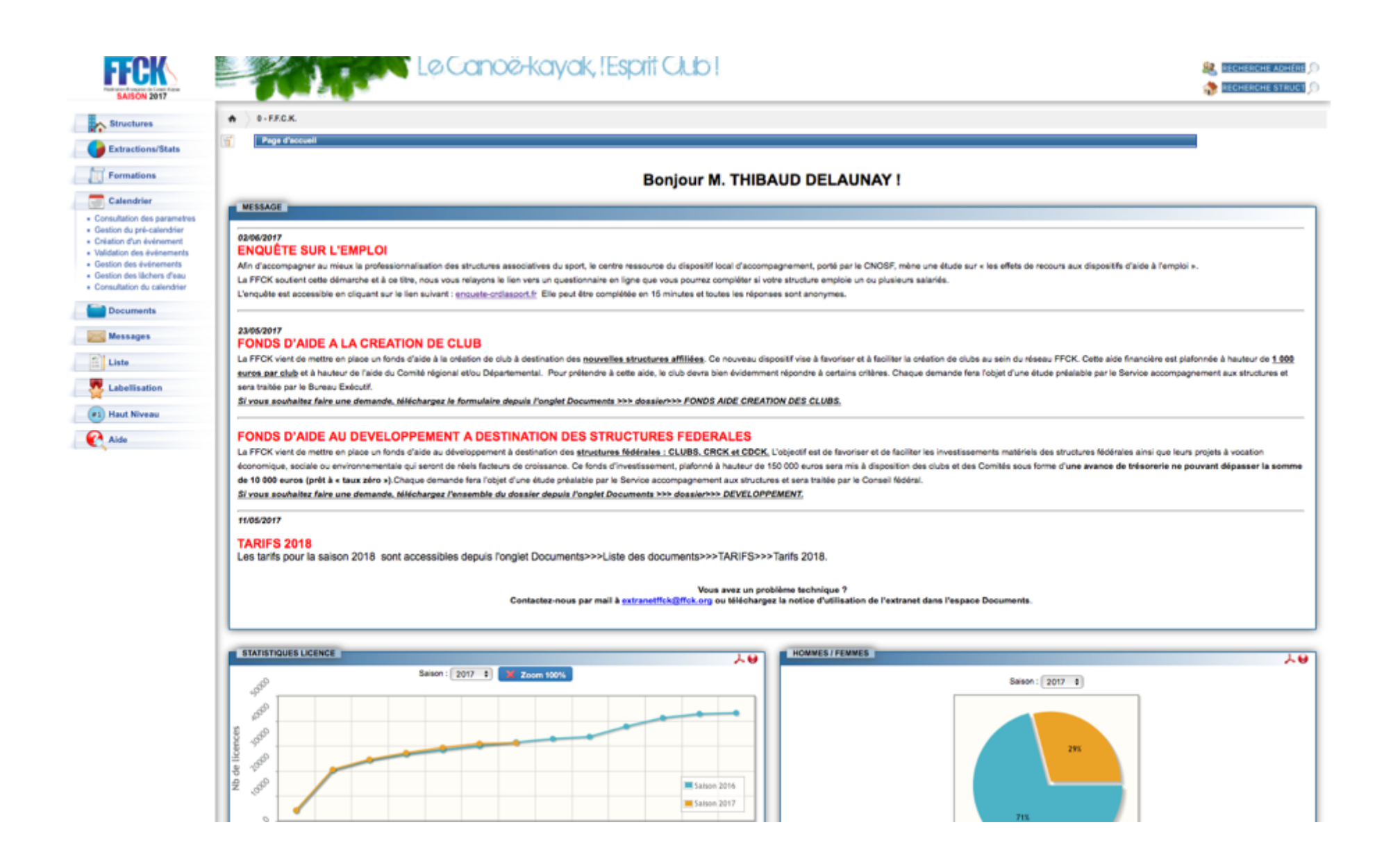

# ETAPE 3 : CHOIX DU TYPE D'EVENEMENT

| SAISON 2017                                                                   | Le Canoe-kayak, !Espiit Club !                                                                              |  |  |  |
|-------------------------------------------------------------------------------|----------------------------------------------------------------------------------------------------|--|--|--|
| Structures                                                                    | ♠ ) 0-FECK.                                                                                                 |  |  |  |
| Extractions/Stats                                                             | Création d'un évènement                                                                                     |  |  |  |
| Formations                                                                    |                                                                                                    |  |  |  |
| Calendrier                                                                    | Création de l'évènement /Pré-calendrier /Informations complémentaires / Photos /Lâcher d'eau /Récapitulatif |  |  |  |
| Consultation des parametres     Contine du sol calendrias                     |                                                                                                    |  |  |  |
| <ul> <li>Création d'un événement</li> </ul>                                   | Choisissez la saison : 2018                                                                                 |  |  |  |
| <ul> <li>Validation des événements</li> <li>Gestion des événements</li> </ul> | Type d'événement : LOISIRS - Manifestation loisirs \$                                                       |  |  |  |
| <ul> <li>Gestion des l</li></ul>                                              | Activité :                                                                                                  |  |  |  |
| <ul> <li>Consultation du calendrier</li> </ul>                                | Niveau :                                                                                                    |  |  |  |
| Documents                                                                     | Evénement :                                                                                                 |  |  |  |
| Messages                                                                      | X Annuler Sulvant                                                                                           |  |  |  |
| Liste                                                                         |                                                                                                    |  |  |  |
| Labellisation                                                                 |                                                                                                    |  |  |  |
| (*1) Haut Niveau                                                              |                                                                                                    |  |  |  |
| Aide                                                                          |                                                                                                    |  |  |  |

Pour les évènements loisirs il n'y a pas de pré-calendrier, vous allez donc passer à l'écran 3 directement Les informations relatives aux coordonnées se remplissent automatiquement en

fonction de la structure sous laquelle vous êtes connectés

# ETAPE 4 : REMPLIR LES DONNEES DE L'EVENEMENT

| - <b></b>                     | Le Canoe-Kayak, (Espiri Club )                                                                                        | 88.<br>1 |
|-------------------------------|----------------------------------------------------------------------------------------------------|----------|
| • ) 0-FECK                    |                                                                                                    |          |
| Création d'un événeme         | iment                                                                                                    |          |
|                               |                                                                                                    |          |
|                               |                                                                                                    |          |
|                               | Création de l'événement / Pré-catendrier / Informations complémentaires / Photos / Lácher d'eau / Récapitulatif       |          |
| PARAMETRES INITIAUX           |                                                                                                    |          |
|                               | Saison: 2017                                                                                                    |          |
|                               | Catigorie : UOBINE Manifestation leisine                                                                              |          |
|                               | Novem - NAT - National                                                                                                |          |
|                               | Evénement : RECN - Randonnée en eau calme nationale                                                                   |          |
| INFORMATIONS COMPLEM          | VENTARES                                                                                                    |          |
| Coll condition                | n - 1016 En vitante                                                                                                   |          |
| Date de début :*              | A * 01/01/2017 20 Date de fin * (31/12/2017 20                                                                        |          |
| Commentaire                   |                                                                                                    |          |
|                               | -                                                                                                    |          |
|                               |                                                                                                    |          |
| Niveau Pagaie couleur minimun | Mn Ausun B                                                                                                    |          |
|                               |                                                                                                    |          |
| EVENEMENT                     |                                                                                                    |          |
|                               | Non-Advanced 4                                                                                                    |          |
|                               |                                                                                                    |          |
| Res                           | Organisation (B) / FEDERATION FRANCAISE DE CANDE-KAYAK                                                                |          |
| Res                           | Corganisateur                                                                                                    |          |
| Res                           | Criganisation (11) 0 - FEDERATION FRANCAISE DE CANDE-KAYAK                                                            |          |
| Res                           | Congenisation (R1) **  Eesponsable de l'organisation (R1) **  Site internet:  En page d'accuel du site Internet  MENT |          |
| Res                           |                                                                                                    |          |
| Res                           |                                                                                                    |          |
| Res                           |                                                                                                    |          |
| Ren                           |                                                                                                    |          |
| Ren                           |                                                                                                    |          |
| Ren                           |                                                                                                    |          |
| Ren                           |                                                                                                    | 2        |
| Ren                           |                                                                                                    | ]        |

Si vous avez un lâcher d'eau, il faudra l'indiquer sur cette fenêtre. Vous pouvez également télécharger les documents utiles pour les participants.

# ETAPE 5 : PIECE ANNEXE : AFFICHE...

| SAISON 2017                                                                                                    | Le Canoë-kayak, l'Esprit Club ! |                     |                                                                                                    |  |  |  |  |  |
|----------------------------------------------------------------------------------------------------|---------------------------------|---------------------|----------------------------------------------------------------------------------------------------|--|--|--|--|--|
| Structures                                                                                                    | 0 - F.F.C.K.                    |                     |                                                                                                    |  |  |  |  |  |
| Extractions/Stats                                                                                                    |                                 |                     |                                                                                                    |  |  |  |  |  |
| Calendrier                                                                                                    |                                 | Création de l'évène | ement Pré-calendrier Informations complémentaires Photos Lâcher d'eau Récapitulatif                                                                                          |  |  |  |  |  |
| Consultation des parametres     Gestion du pré-calendrier     Création d'un événement     Validation des événements     Gestion des événements     Gestion des làchers d'eau     Consultation du calendrier     Documents |                                 |                     | Saison : 2017<br>Catégorie : LOISIRS - Manifestation loisirs<br>Activité : REC - Randonnée<br>Niveau : NAT - National<br>Evénement : RECN - Randonnée en eau calme nationale |  |  |  |  |  |
| Messages                                                                                                    | PHOTOS                          |                     |                                                                                                    |  |  |  |  |  |
| Liste                                                                                                    | A la Une                        | Affiche             |                                                                                                    |  |  |  |  |  |
| Labellisation                                                                                                    | Photo à la Une                  | Photo à l'affiche   |                                                                                                    |  |  |  |  |  |
| <ul> <li>Haut Niveau</li> <li>Aide</li> </ul>                                                                                                    |                                 |                     |                                                                                                    |  |  |  |  |  |
|                                                                                                    | Ajouter une image               |                     |                                                                                                    |  |  |  |  |  |
|                                                                                                    | Précédent Z Annuler > Sulvant   |                     |                                                                                                    |  |  |  |  |  |

Vous pouvez également télécharger les documents utiles pour les participants.

**ETAPE 6 : VALIDATION** 

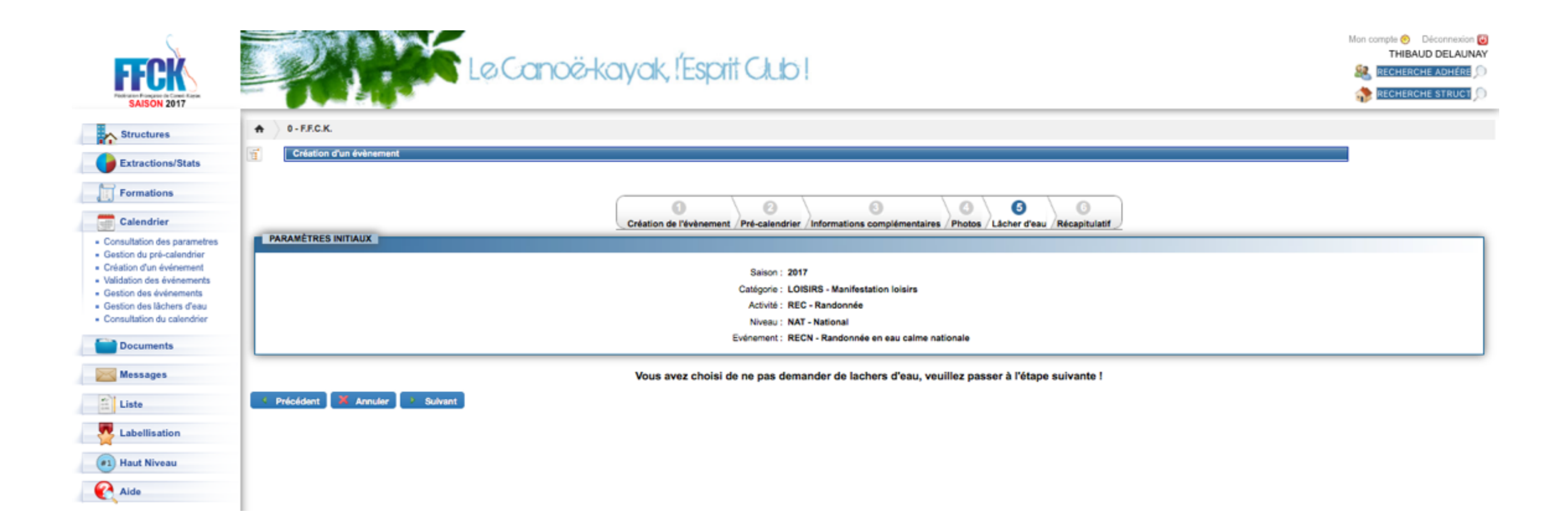

Ensuite une fenêtre de confirmation apparait où il faut appuyer sur le bouton VALIDER. A la validation, la structure reçoit un mail de confirmation.

| SAISON 2017                                                                                                    | Le Canoë-kayak, l'Esprit Club !                                                                                                    |  |  |  |
|----------------------------------------------------------------------------------------------------|----------------------------------------------------------------------------------------------------|--|--|--|
| Extractions/Stats                                                                                                    | • 0 - F.E.C.K.       Image: Création d'un évènement                                                                                                    |  |  |  |
| Calendrier<br>Consultation des parametres<br>Gestion du pré-calendrier<br>Création d'un événement<br>Validation des événements<br>Gestion des événements<br>Gestion des làchers d'eau<br>Consultation du calendrier<br>Documents | PARAMÈTRES INITIAUX                                                                                                    |  |  |  |
|                                                                                                    | Saison : 2017<br>Catágorie : LOISIRS - Manifestation loisirs<br>Activité : REC - Randonnée<br>Niveau : NAT - National<br>Evénement : RECN - Randonnée en eau calme nationale |  |  |  |
| Messages                                                                                                    | RÊCAPITULATIF                                                                                                    |  |  |  |
| Liste                                                                                                    | Date de début : 01/01/2017<br>Date de fin : 31/12/2017<br>Organisateur : 0 - FEDERATION FRANCAISE DE CANOE-KAYAK<br>Responsable de l'organisation (R1) : DELAUNAY THIBAUD    |  |  |  |
|                                                                                                    | Si cet évênement est validé par la FFCK, le total à payer sera de : 0,00 €                                                                                                   |  |  |  |
|                                                                                                    | Précédent X Annuler Valider                                                                                                    |  |  |  |

Pour toute question relative au calendrier, vous pouvez envoyer un email à cnaloisir@ffck.org